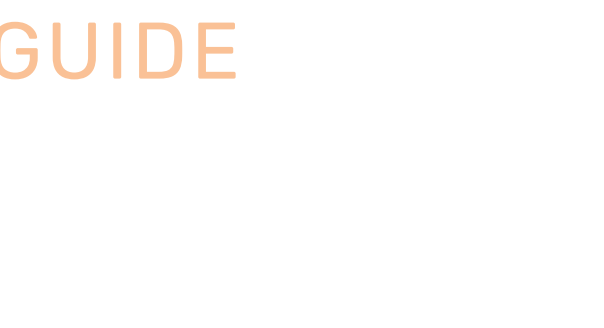

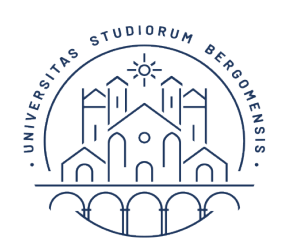

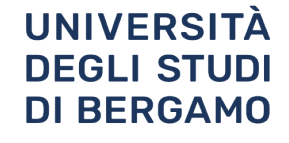

# Moodle

## **Student's guide** UniBg e-learning service

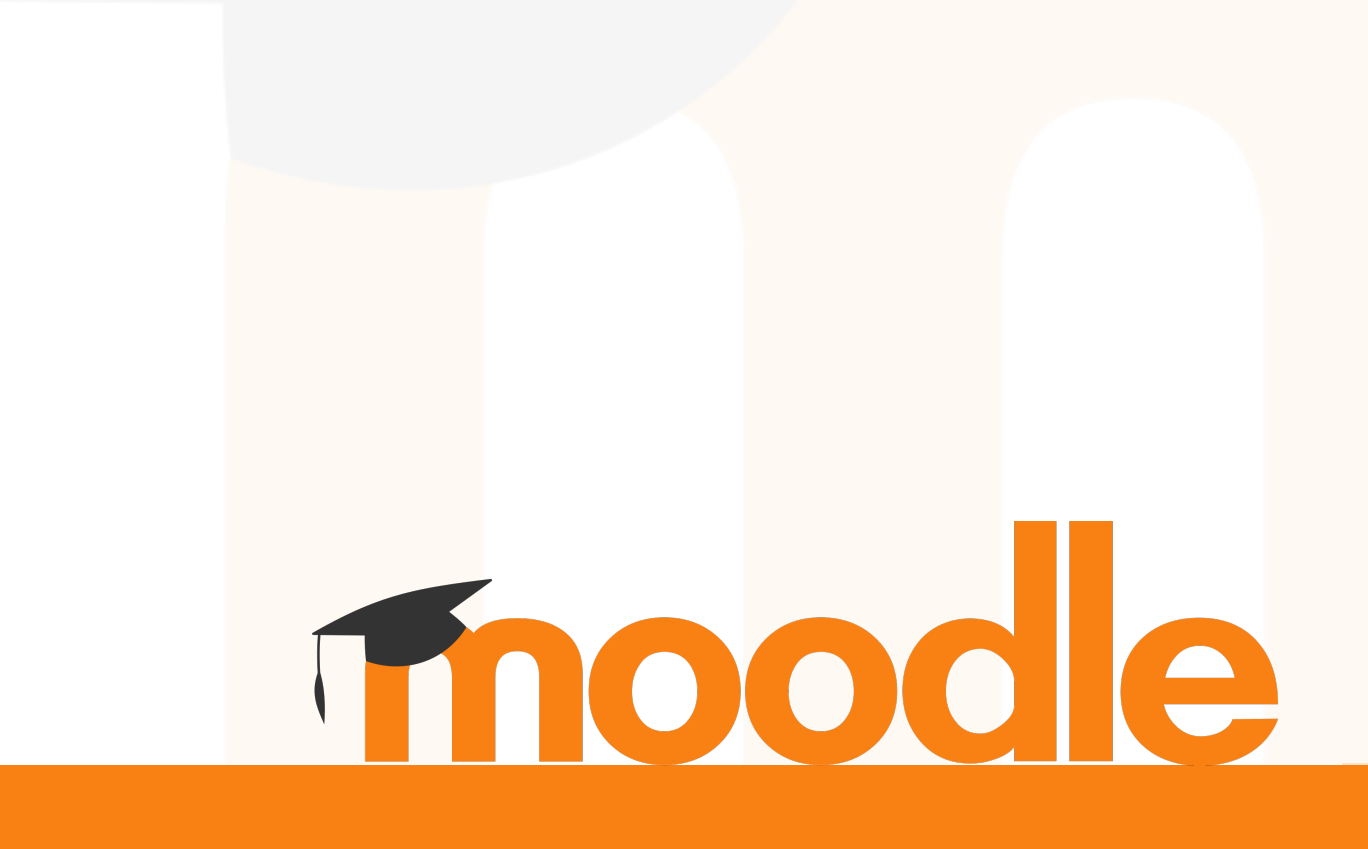

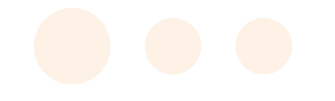

### INDICE

| 1_ Prerequisites                       |
|----------------------------------------|
| 2_ Platform Access                     |
| 3_ How to enrol in a Moodle course     |
| 4_ How to unenrol from a Moodle course |
| 5_ Dashboard                           |
| 5_ Access data recovery <b>10</b>      |
| 6_ Request for assistance              |

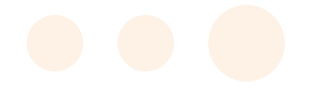

#### Prerequisites

Access to the platform is granted to all students regularly enrolled at the University of Bergamo. Pending completion of enrolment, it is also possible to access the Unibg site by registering only. To register, access the **"Dashboard"** from the top menu at **http://www.unibg.it.** 

| ← → C     | 😑 en.unibg.it          |                                   |
|-----------|------------------------|-----------------------------------|
| eLearning | Web agenda 🛛 Help Desk | Dashboard Contacts Libraries      |
|           |                        | UNIVE<br>UNIVE<br>DEGLI<br>DI BER |

Click on **"registration"** at the bottom of the page.

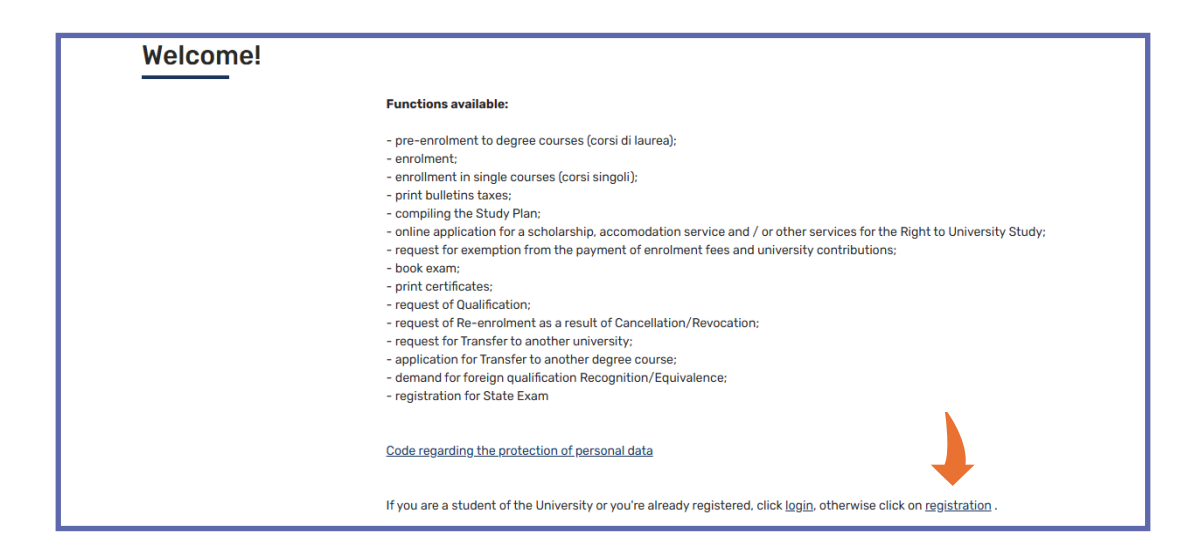

At the end of the registration process, you will be given a user name and a temporary access code, which will allow you to access the student counter and related services.

Already registered students log in with a **personal user id** and **password.** 

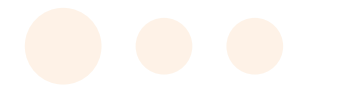

#### **Platform Access**

Go to https://www.unibg.it/ and click on "eLearning" on the top left-hand corner.

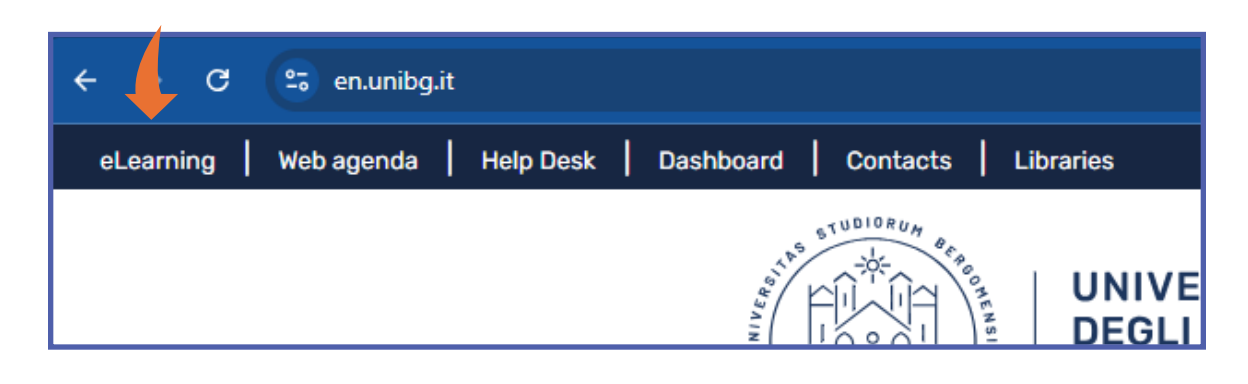

Click on "Login" on the top right-hand corner and clic on "IDP-Unibg"

| ⊂ Call us : 0352052879 ⊠ E-mail : didattica.online@unibg.it | You are not logged in. (Log in) |
|-------------------------------------------------------------|---------------------------------|
| UNIVERSITÀ<br>DEGLI STUDI<br>DI BERGAMO                     | English (en) 🔻                  |
|                                                             |                                 |
| 🞓 UniBG                                                     | 🟛 Esterni                       |

| Lost password?                                                                     | Last account?                                                                    |
|------------------------------------------------------------------------------------|----------------------------------------------------------------------------------|
| IDP-UniBg                                                                          | Log in Esterni                                                                   |
| Log in using your account on:                                                      | Password                                                                         |
| credenziali fornite dall'università per l'accesso allo Sportello<br>Internet/Wifi. | Username                                                                         |
| Effettuano l'accesso tramite il pulsante sottostante inserendo le                  | Effettuano l'accesso attraverso le credenziali che sono state loro<br>assegnate. |
| Amministrativo, Tecnico e Bibliotecario.                                           |                                                                                  |
| Studenti, Docenti, Guest, Tutor, Dottorandi, Personale                             | Utenti Esterni non in possesso di email istituzionale UniBG.                     |

#### Enter your user id and password.

| Password<br>Inserisci la password | Inserisci il tuo nome utente |  |
|-----------------------------------|------------------------------|--|
| Inserisci la password             | Password                     |  |
|                                   | Inserisci la password        |  |

In the event of access problems, carry out the **password reset** procedure.

#### <u>Moodle</u> - UniBg elearning service

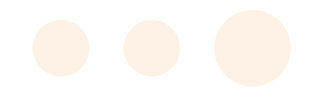

After logging in, you are redirected to the Moodle Home page, composed of the sections highlighted below.

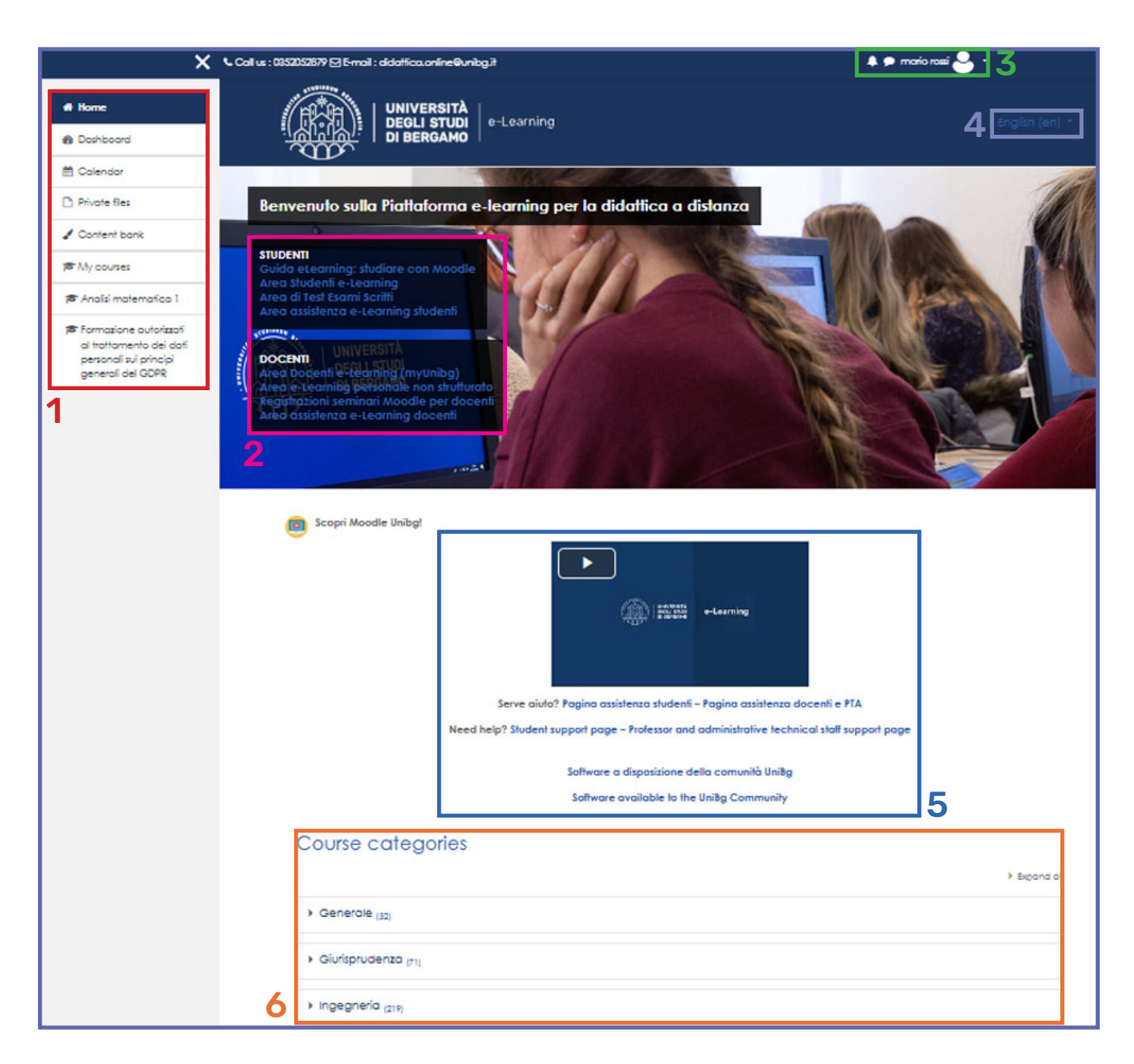

- 1. Side menu: to reach your dashboard (the list of courses you are enrolled in), calendar, personal files
- 2. Link: area to access useful documentation, FAQ, and main video guides
- 3. Top menu: to access your profile and messaging
- 4. Language: to select your preferred language
- 5. Assistance: pages dedicated to student and lecturer guides
- 6. Course Categories: all active teachings, divided by departments

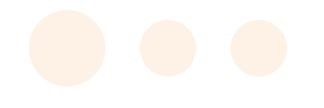

#### How to enrol in a Moodle course

On the homepage you will find all courses divided into departments. Search for the desired course by title or code using the search field below.

| ▶ Scienze Aziendali e Scienze Economiche (313) |  |
|------------------------------------------------|--|
| ▶ Scienze Umane e Sociali (287)                |  |
| Altri corsi (54)                               |  |
|                                                |  |
| Search courses                                 |  |

Otherwise, you can navigate the section by clicking on the department link.

| Course categories                               |           |
|-------------------------------------------------|-----------|
| ) E                                             | xpand all |
| ► Generale (52)                                 |           |
| Giurisprudenza (71)                             |           |
| ► Ingegneria (219)                              |           |
| ▶ Lettere, Filosofia, Comunicazione (267)       |           |
| ▶ Lingue, Letterature e Culture Straniere (405) |           |
| PhD Dottorati di ricerca (10)                   |           |
| Scienze Aziendali e Scienze Economiche (313)    |           |

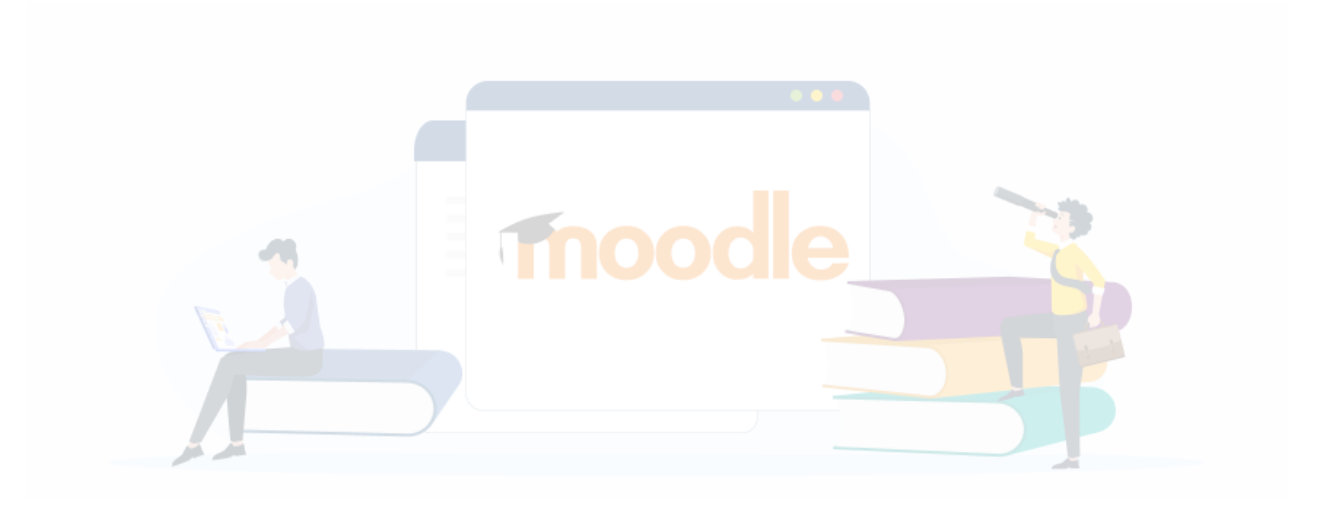

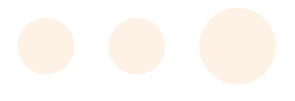

#### After finding the course, click on the **"Enrol Me"** button.

| ▼ Self enrolment (Student) |                            |
|----------------------------|----------------------------|
|                            | No enrolment key required. |
|                            | Enrol me                   |

Some courses require an enrolment key to gain access. These keys are communicated by the lecturers at the courses. Non-attending students may request them from the professor by email or at the reception desk.

| Enrolment options                 |          |
|-----------------------------------|----------|
| Analisi matematica 1 a.a. 2024-25 |          |
| Teacher: davide francinetti       |          |
| ▼ Self enrolment (Student)        |          |
| Enrolment key                     |          |
|                                   | Enrol me |
|                                   |          |

Once enrolled in a course, you can access it to consult materials uploaded by lecturers, interact with any forums, carry out exercises, exams, receive communications and assessments.

If a course you are looking for is not visible in Moodle or cannot be accessed, it is likely that the lecturer has not activated it or has not yet opened enrolment. In this case, it is advisable to contact the lecturer in order to obtain all the information concerning the course's distance learning arrangements.

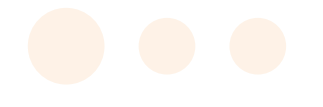

#### How to unenrol from a Moodle course

To unsubscribe from a course, click on the gear menu at the top right of the course page (1), and select "Unenrol from *Course Title*" (2).

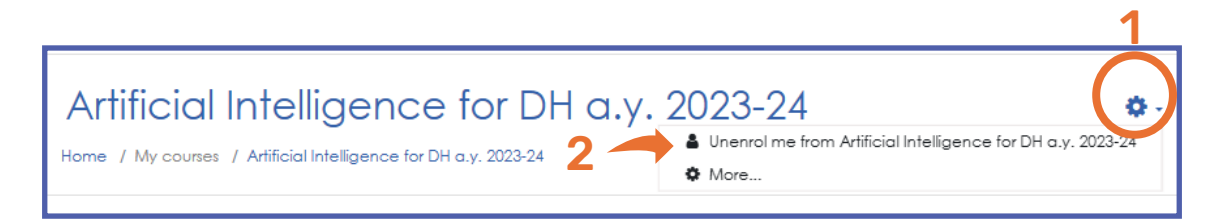

N.B. If there is no "Unenrol me from ..." entry, please contact the course lecturer.

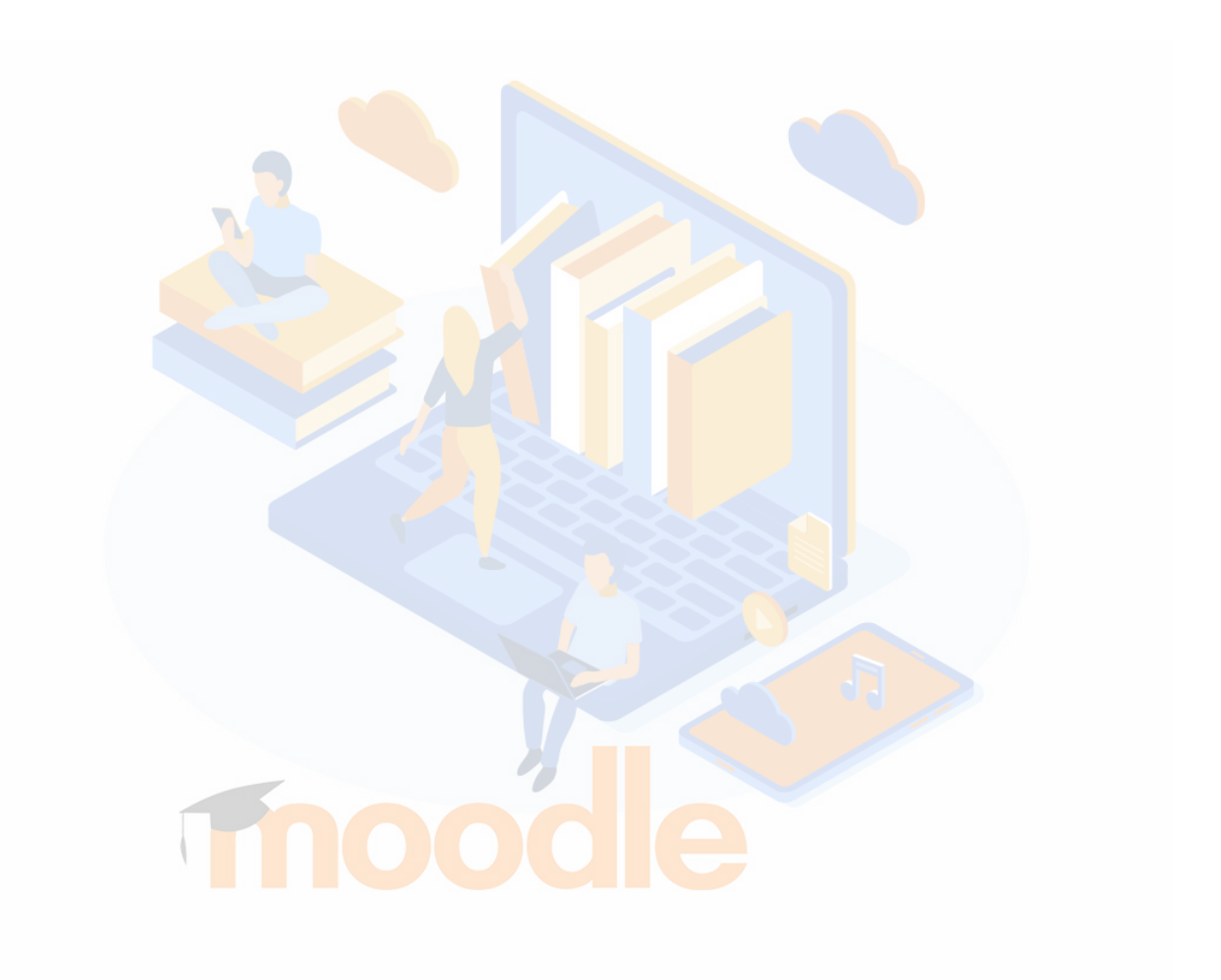

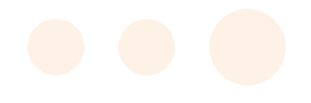

#### Dashboard

By clicking Dashboard in the side menu, you can view the courses in which you are enrolled The page allows you to set filters, sort courses, hide them, change the view, and access your personal calendar.

| Course overview                                                     | 2 3                                         | Learning plans                                                                   |
|---------------------------------------------------------------------|---------------------------------------------|----------------------------------------------------------------------------------|
|                                                                     | TE Course name ▼ ■ Card ▼                   | My plans<br>Piano di formazione grammatica e<br>enalisi logica<br>Calendar       |
| Casi a.a. 2019-2020<br>Advanced and International<br>Accounting a y | Generale                                    | * Fobruary 2026 >><br>Man Tue Wed Thu Tri Bar Sun                                |
|                                                                     |                                             | 1 2   3 4 6 7 5 9   10 11 17 18 14 15 16   17 18 19 20 21 22 23   24 25 22 27 28 |
| Area teonici eleaming                                               | Area teonici elearning<br>Area lest Daniela | Timeline                                                                         |
|                                                                     |                                             | ⊘ - l≞ -<br>Wednevday, 12 February 2025 <b>5</b> or:so                           |
| Area leanici eleaning                                               | Area leonici eleaning                       | Provo teonica 2                                                                  |

- 1. Filter: display all subscribed courses or according to other preferences
- 2. Sorting: show in alphabetical order or by last visit
- 3. Visualisation: show as grid, list or summary
- 4. Change course display: to add a course to favourites or hide it from view
- 5. Calendar and chronology: show your course events, deadlines

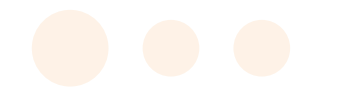

#### Access data recovery

If you have lost your password, you can carry out a recovery procedure by accessing the Help Desk from the Unibg portal. Click on the item from the menu in the top bar **"Dashboard".** 

| ← → C to en.unibg.it                                        |
|-------------------------------------------------------------|
| eLearning Web agenda Help Desk Dashboard Contacts Libraries |
|                                                             |
|                                                             |
| Sportello Internet                                          |
|                                                             |
| ita <b>eng</b>                                              |
| Reserved Area                                               |
| Registration                                                |
| Registrazione con SPID                                      |
| Registrazione con CIE                                       |
| Login                                                       |
| Forgotten password Click on "Forgotten Password"            |

In order to retrieve your login data, you need to enter your secondary e-mail address, a personal address given during registration.

If you do not remember your secondary email address, you can view it by clicking on 'here'.

| Email a password reset link                                                                                                    |                                              |  |  |
|----------------------------------------------------------------------------------------------------|----------------------------------------------|--|--|
| • Inserisci la tua login e il tuo indirizzo email per reimpostare la tua password. Quindi clicca sul link che riceverai via mail. Per farlo devi aver registrato una email secondaria. Verifica la tua email secondaria qui. |                                              |  |  |
| Username (nome utente)                                                                                                    | 2 Username o email di ateneo                 |  |  |
| Mail                                                                                                    | 🖾 Email secondaria                           |  |  |
| ZMRAX                                                                                                    | Captcha - Inserire i caratteri dell'immagine |  |  |
|                                                                                                    | 🕑 Invia                                      |  |  |

In the event that no recovery email was registered, open a ticket with IT support (not eLearning Students).

#### <u>Moodle</u> - UniBg elearning service

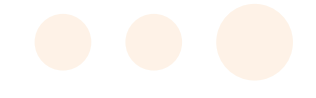

#### **Request for assistance**

In the event of problems using the Moodle platform, open a ticket to eLearning support. From the Unibg portal click on **Help Desk.** 

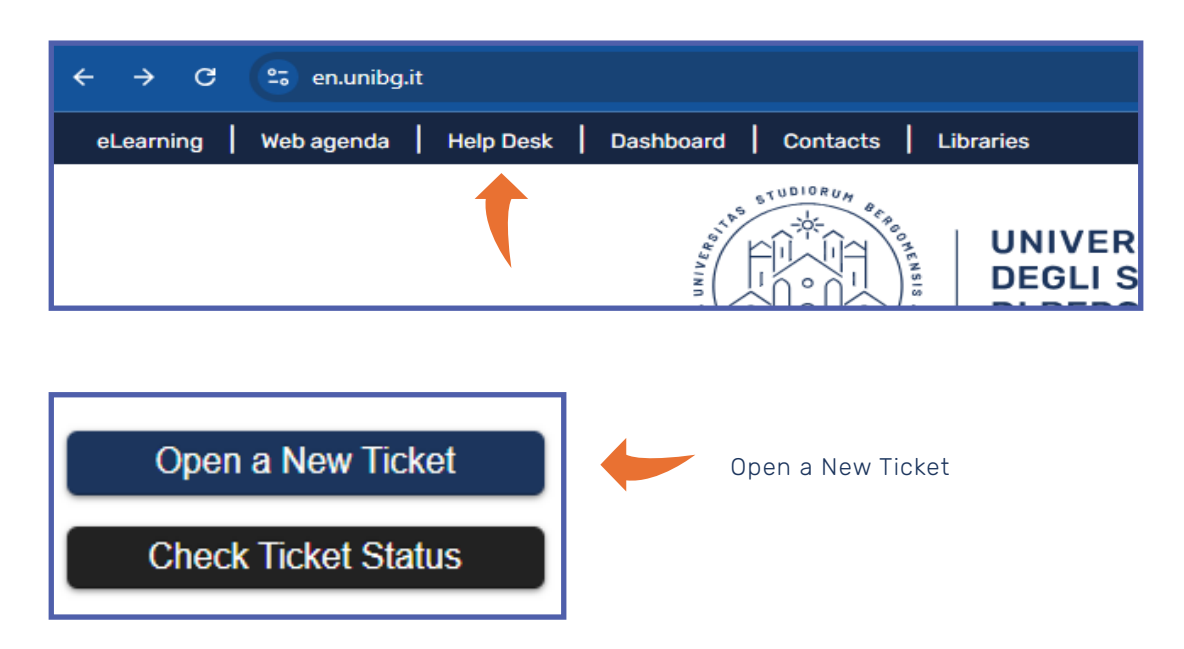

In the address selection field, choose eLearning Students.

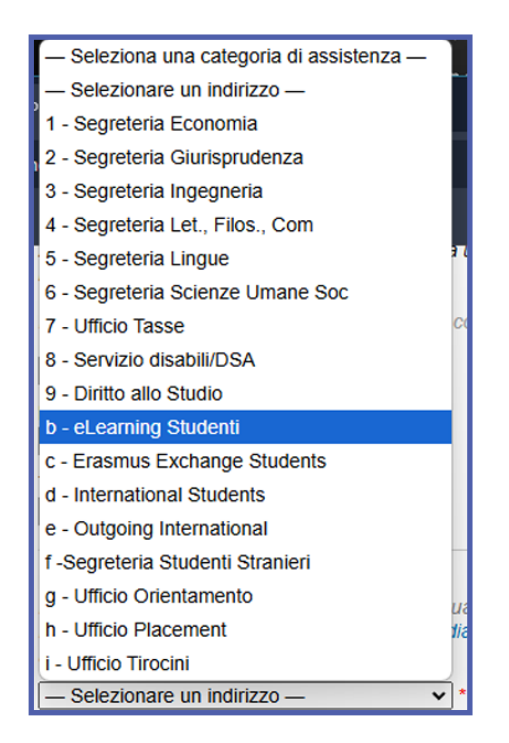

For didactic information, syllabuses, materials, registration keys and exams, please contact the **lecturers in charge of the courses.**